# Error in Microsoft SQL Server Management Studio: "Input string was not in a correct format"

Last Modified on 10/06/2022 4:19 am EDT

### Symptom

When starting Microsoft SQL Server Management Studio, the following error message appears: "Input string was not in a correct format."

### Resolution

To resolve this issue, follow the steps below.

**Always back up your Registry before doing any edits**. Incorrect edits can impact usability or performance on the PC. See Microsoft.com for instructions on how to perform the backup.

- 1) Click **Start** and then select **Run**. Type regedit and click [OK] to open Registry Editor.
- 2) Navigate to the HKEY\_CURRENT\_USER\Control Panel\International registry key.
- 3) Double-click the **sPositiveSign** string to open the Edit String dialog.
- 4) Delete the value in the **Value Data** field and enter a value of "a".
- 5) Click [OK] to apply this change.
- 6) Double-click the **sPositiveSign** string to open the Edit String dialog again.
- 7) Delete the value in the Value Data field.
- 8) Click [OK] to apply this change.
- 9) Exit Registry Editor.
- 10) Start Microsoft SQL Server Management Studio; the error message should no longer appear.

## Applies To

SQL Server 2005 SQL Server 2005 Express

#### Additional Information

None